## **Evernote** Keyboard Shortcuts (for desktop app)

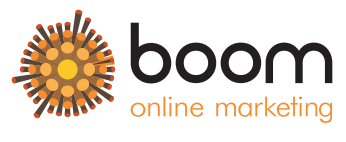

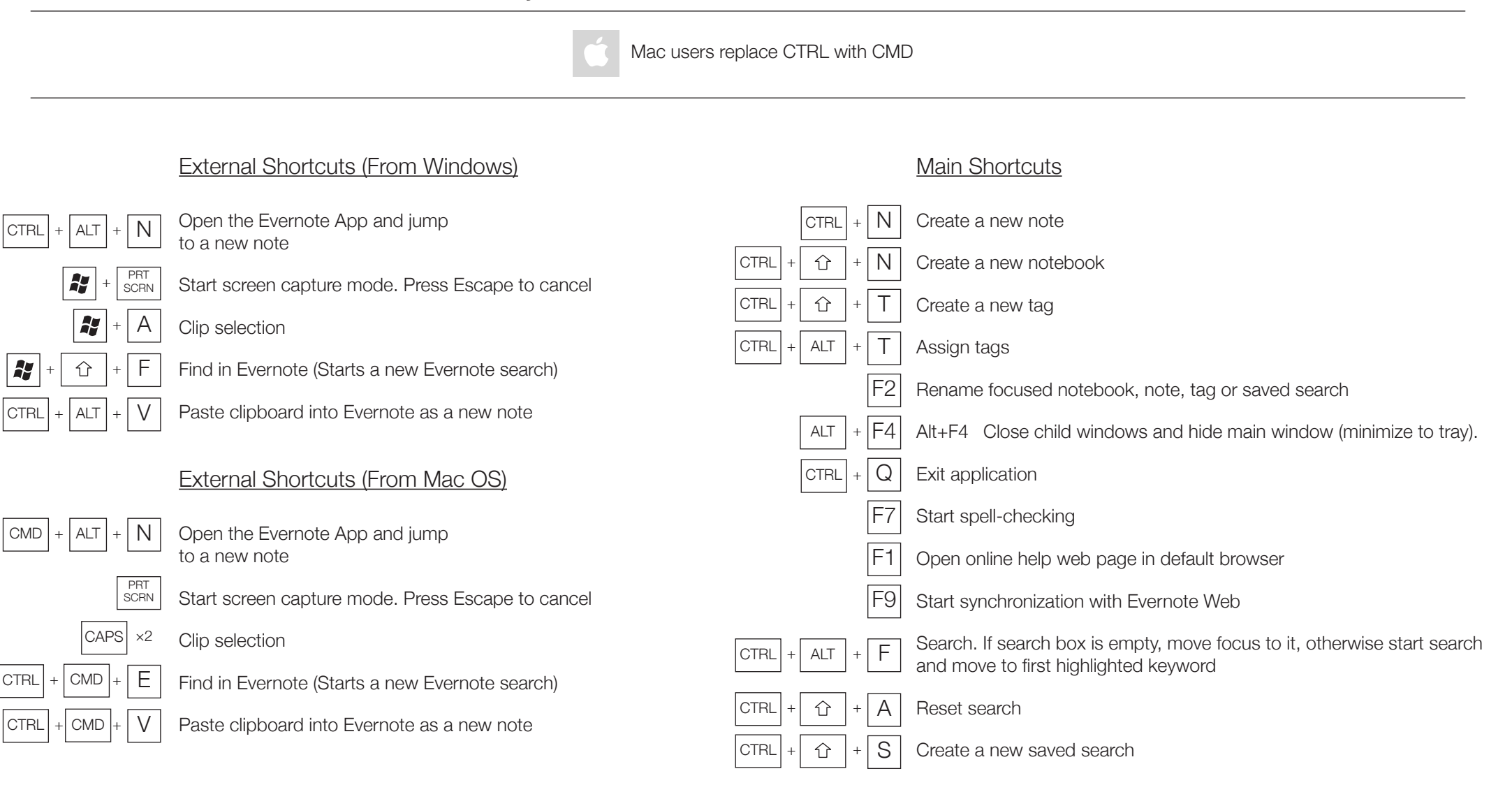

## **Evernote** Keyboard Shortcuts (for desktop app)

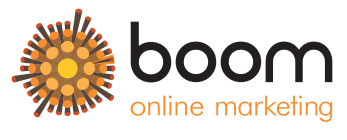

www.boom-online.co.uk

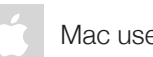

Mac users replace CTRL with CMD

Note List

### Change View & Display

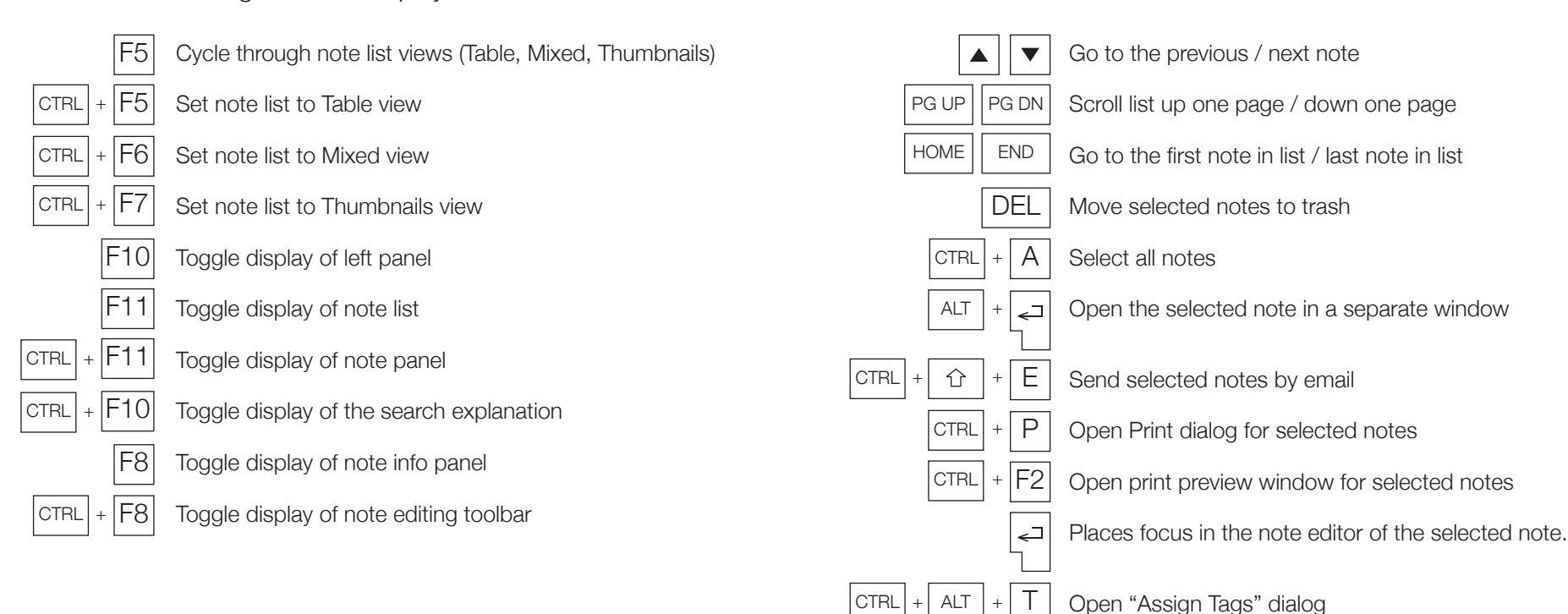

# **Evernote**

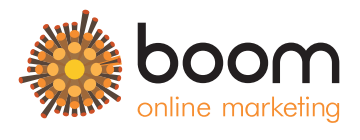

Keyboard Shortcuts (for desktop app)

|        | Mac users replace CTRL with CMD |                                                                   |              |                                                                         |  |  |  |
|--------|---------------------------------|-------------------------------------------------------------------|--------------|-------------------------------------------------------------------------|--|--|--|
|        |                                 |                                                                   |              |                                                                         |  |  |  |
|        |                                 | Note Editor                                                       |              |                                                                         |  |  |  |
|        | F8                              | Toggle display of note info                                       | CTRL + B     | Make selection bold                                                     |  |  |  |
| CTR    | RL + F8                         | Toggle display of note editing toolbar                            | CTRL +       | Make selection italic                                                   |  |  |  |
|        | F2                              | Rename focused notebook, note, tag or saved search                | CTRL + U     | Make selection underlined                                               |  |  |  |
|        | F3                              | Set focus to the tag field of the active note                     | CTRL + T     | Make selection strikethrough                                            |  |  |  |
|        | ESC                             | Move focus from note editor to note list                          | CTRL + 1 + B | Format selection as bulleted list                                       |  |  |  |
| CTR    | RL + F                          | Search within a note                                              |              | Format selection as ordered list                                        |  |  |  |
| CTR    | RL + G                          | Find next (or Enter)                                              | CTRL + D     | Open font dialog to change font face, size and colour for selected text |  |  |  |
| CTRL + | + G                             | Find Previous (or Shift+Enter)                                    | + 🔂 + < or > | Increase font size / Decrease font size for selected text               |  |  |  |
| CTR    | RL + S                          | Save current note explicitly (notes are also saved automatically) | CTRL + SPACE | Ctrl+Space Remove formatting                                            |  |  |  |
| CTR    | RL + A                          | Select All content in the current note                            | CTRL + M     | Increase indent for current paragraph or for selection                  |  |  |  |
| CTR    | RL + X                          | Cut                                                               | CTRL + L     | Align current paragraph or selection left                               |  |  |  |
| CTR    | RL + C                          | Сору                                                              | CTRL + R     | Align current paragraph or selection right                              |  |  |  |
| CTR    | RL + P                          | Paste                                                             | CTRL + E     | Align current paragraph or selection center                             |  |  |  |
| CTRL + | + V                             | Paste text from clipboard as unformatted text                     | CTRL + J     | Align current paragraph or selection justified                          |  |  |  |
| CTR    | RL + Z                          | Undo last edit                                                    | CTRL + C + C | Insert a "To Do" checkbox                                               |  |  |  |
| CTR    | RL + Y                          | Redo last undone edit                                             | CTRL + 1 + X | Open "Encrypt selection" dialog on a selected text                      |  |  |  |

# **Evernote**

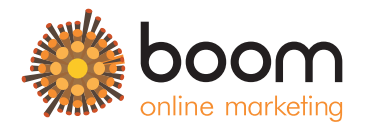

Keyboard Shortcuts (for desktop app)

www.boom-online.co.uk

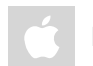

Mac users replace CTRL with CMD

### Note Editor (Continued)

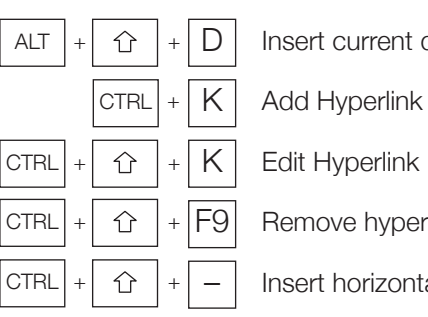

Insert current date and time (or use Ctrl+;

Remove hyperlink

Insert horizontal line

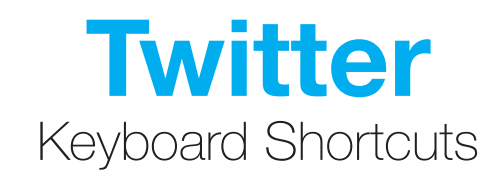

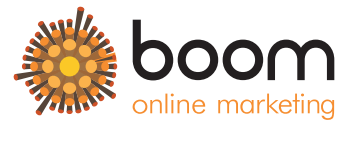

|     | Actions                                     |     |             |   | Navigation                                                                                                    |
|-----|---------------------------------------------|-----|-------------|---|----------------------------------------------------------------------------------------------------|
| N   | Compose a new tweet                         |     |             | J | Move to the next tweet                                                                                                    |
|     | Send a tweet (CMD + ENTER For Mac)          |     |             | K | Move to the previous tweet                                                                                                    |
|     |                                             |     | SPACE       |   | Move down a page                                                                                                    |
| ESC | Exit the compose window, or any other popup | ① + | SPACE       |   | Move up a page                                                                                                    |
| F   | Favourite a tweet                           |     |             |   | Bring up the next set of tweets and take you to the top of the page                                                                               |
| R   | Reply to a tweet                            |     |             | / | Go to the Search box                                                                                                    |
| Т   | Retweet a tweet                             |     |             |   |                                                                                                    |
| Μ   | Send a direct message                       | G   | followed by | Η | For Home                                                                                                    |
| U   | Mute a user                                 | G   | followed by | Ν | For Notifications                                                                                                    |
| В   | Block a user                                | G   | followed by | Α | For Activity                                                                                                    |
| L   | Close all open tweets                       | G   | followed by | R | For Mentions                                                                                                    |
|     | Open tweet details                          | G   | followed by | D | For Discover                                                                                                    |
|     |                                             | G   | followed by | Ρ | For Profile                                                                                                    |
|     |                                             | G   | followed by | F | For Favourites                                                                                                    |
|     |                                             | G   | followed by | L | For Lists                                                                                                    |
|     |                                             | G   | followed by | Μ | For Messages                                                                                                    |
|     |                                             | G   | followed by | S | For Settings                                                                                                    |
|     |                                             | G   | followed by | U | For any user's timeline<br>Brings up the "Go to a person's profile" box where you can type in a person's name or<br>Twitter handle and hit Enter) |

## Facebook Keyboard Shortcuts

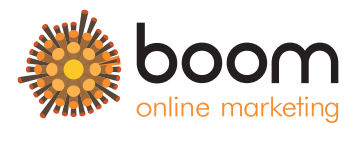

www.boom-online.co.uk

Firefox: Shift + Alt + # +

Chrome: Alt + # +

Firefox: CTRL+ #

Chrome & Safari: CTRL + CMD + # +

Home 2 Timeline/profile З Friends 4 Messages 5 Notifications 6 General account settings 7 Privacy settings 8 Facebook's Facebook page 9 Legal terms 0 Help center Μ New message ? Search Like/Unlike L Skip back and forth between photos 

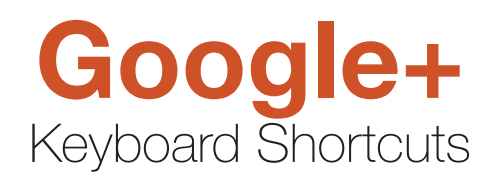

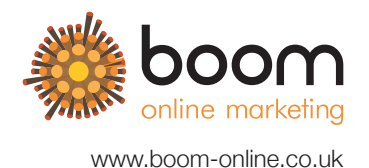

@ Send feedback to Google Select the search box at the top of the page Navigate to the icons on the left (e.g. Home or Photos) Scroll between icons  $\mathbf{V}$ <⊐ Open the selected page Navigate from the icons on the left side to the main page ◀ Scroll the main page  $\mathbf{V}$ J Move down in the stream Κ Move up in the stream L Load new posts Ν Move to the next comment on the current post Ρ Move to the previous comment on the current post R Comment on the current post ? Open the full list of keyboard shortcuts

## **Gmail** Keyboard Shortcuts

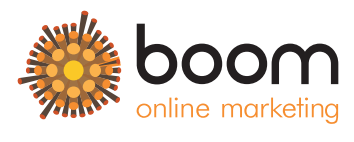

www.boom-online.co.uk

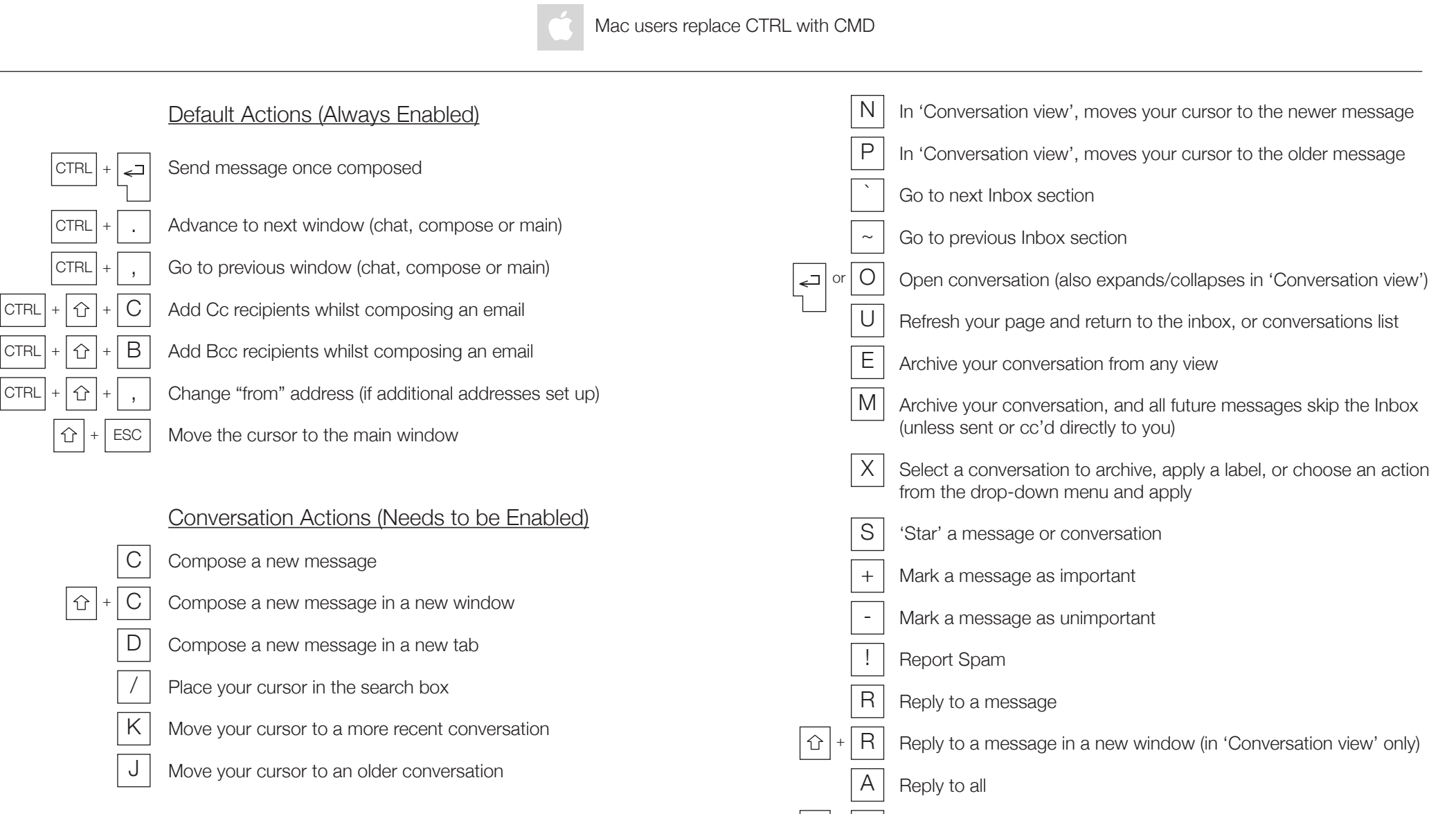

企

Reply to all in a new window (in 'Conversation view' only)

## **Gmail** Keyboard Shortcuts (continued)

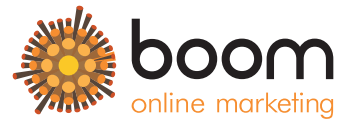

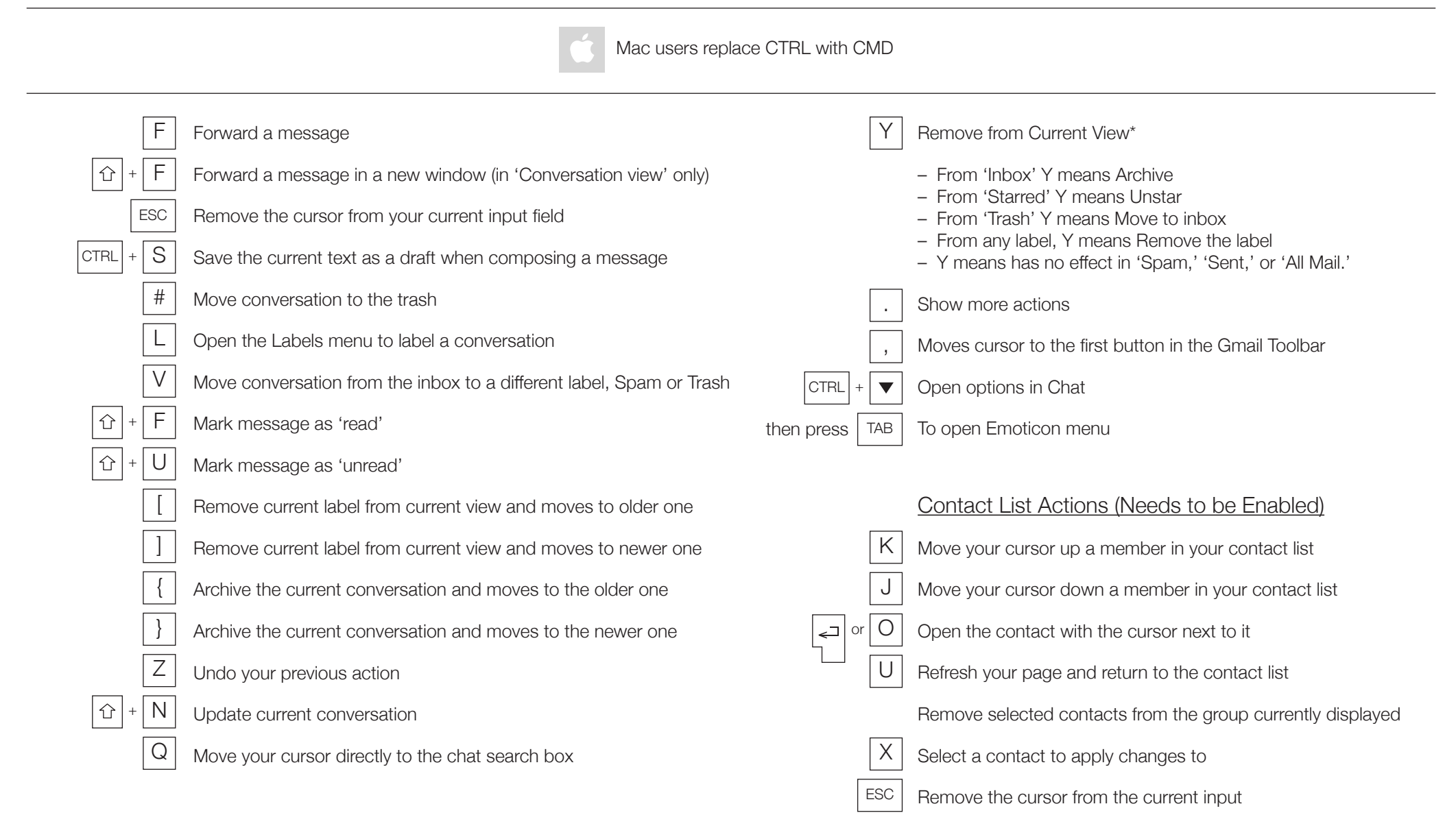

## **Gmail** Keyboard Shortcuts (continued)

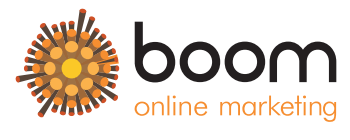

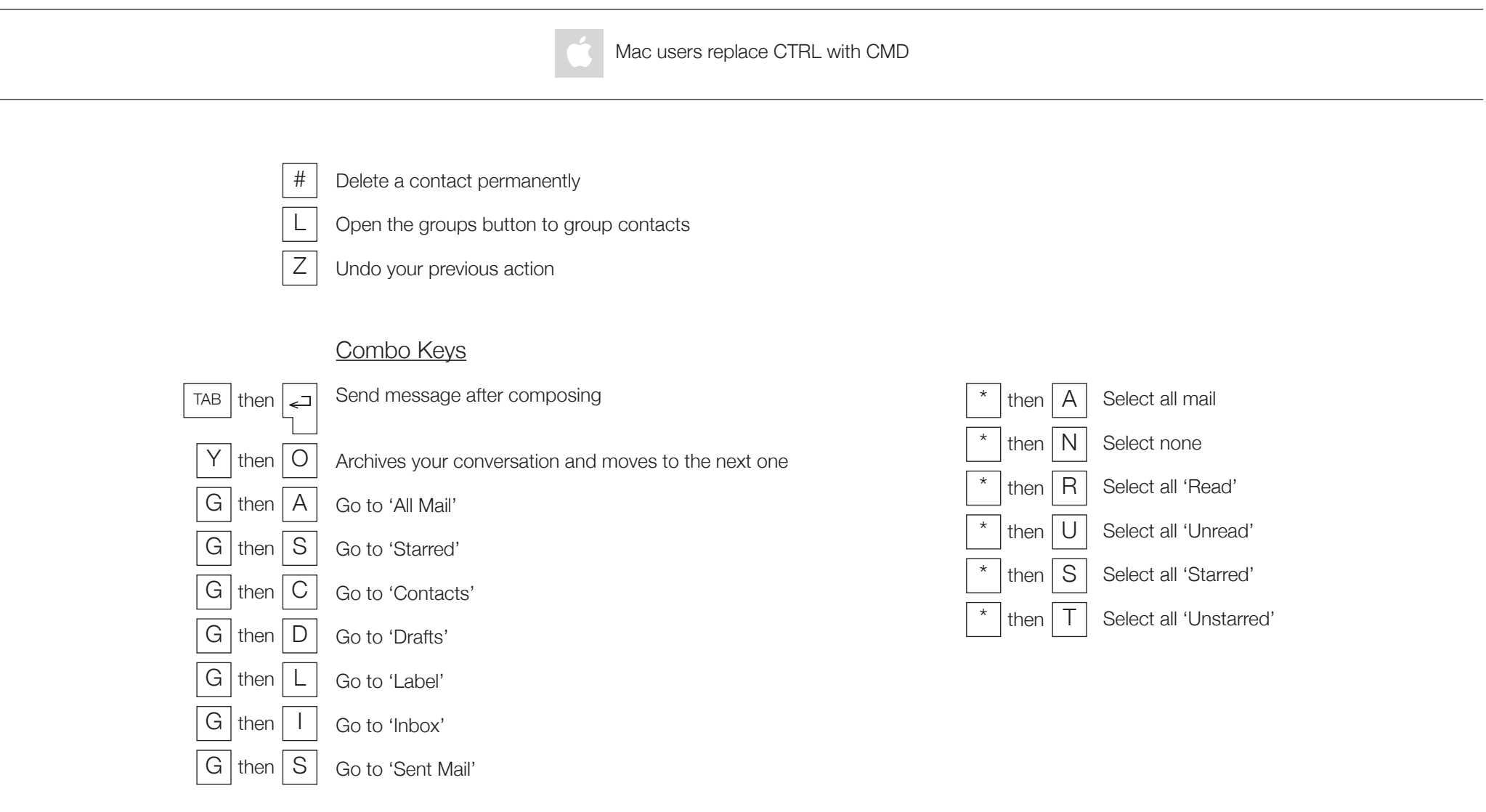

# Google Calendar Keyboard Shortcuts

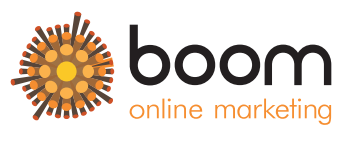

Brings up a menu of keyboard shortcuts

?

www.boom-online.co.uk

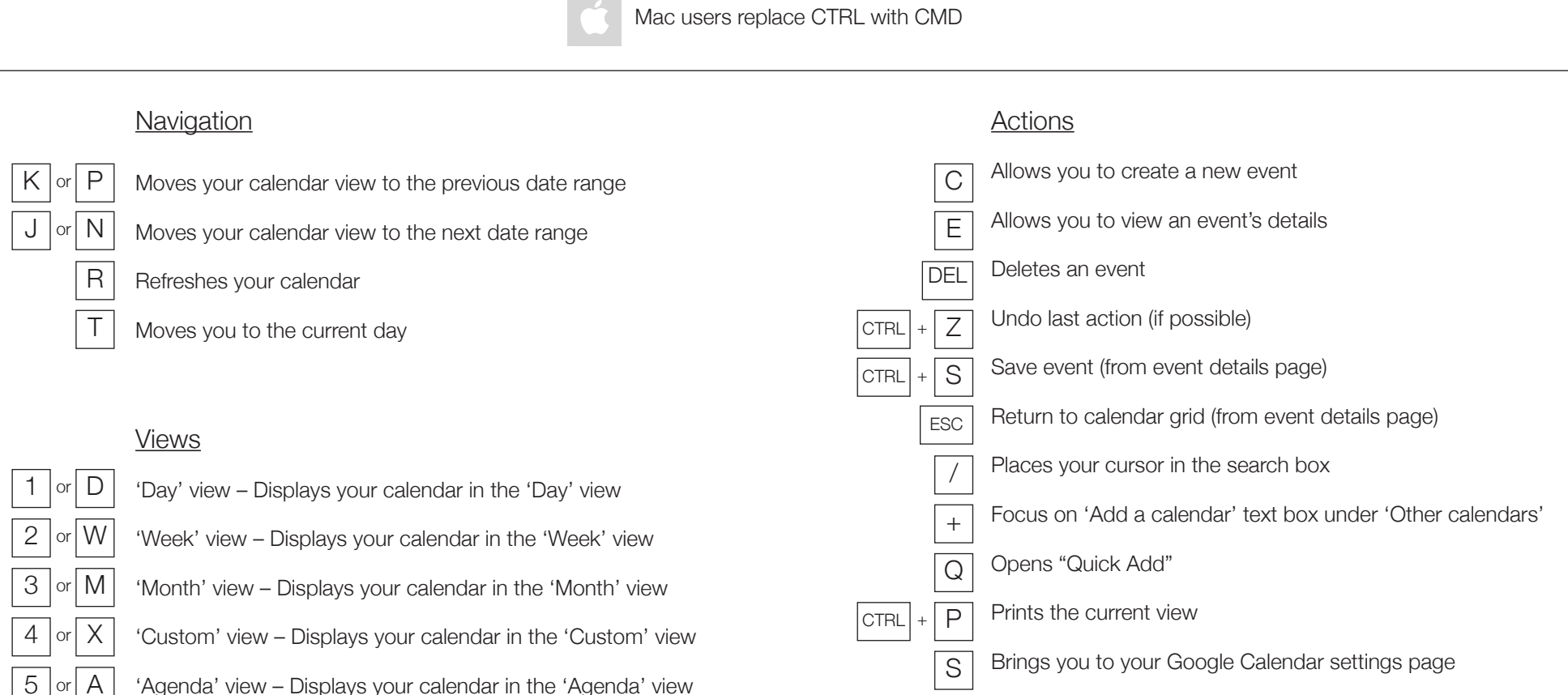

'Agenda' view - Displays your calendar in the 'Agenda' view

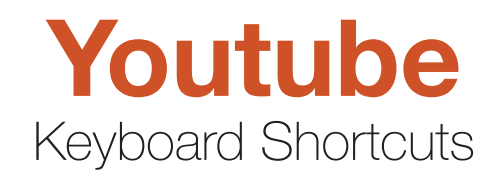

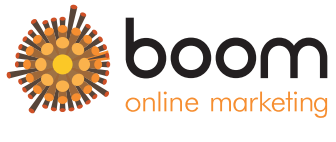

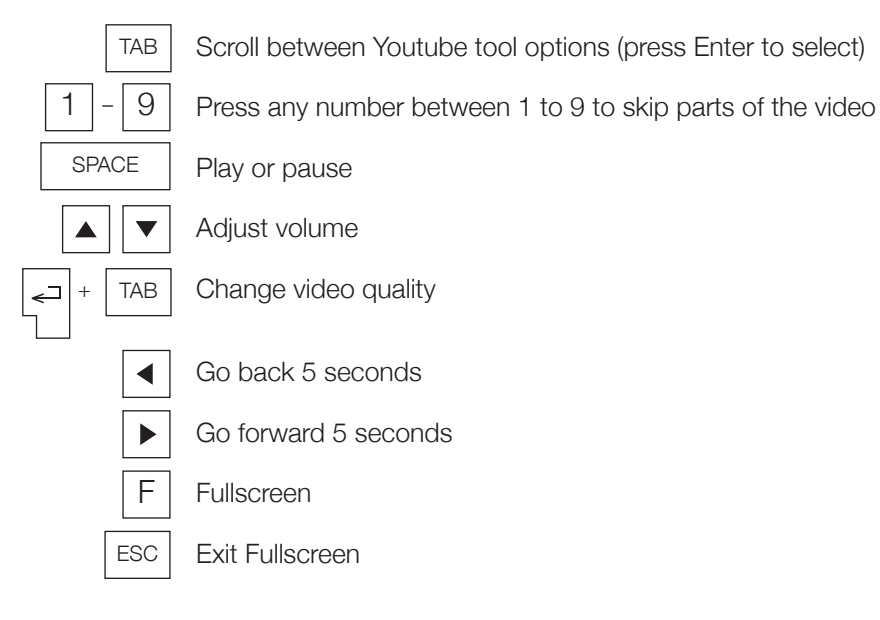

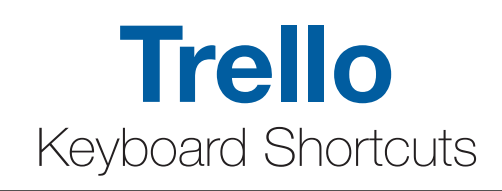

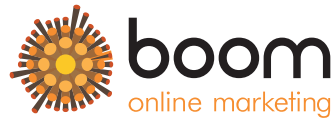

www.boom-online.co.uk

|     | Select adjacent cards on a board                                 | Μ          | Open the add/remove members menu                                                             |
|-----|------------------------------------------------------------------|------------|----------------------------------------------------------------------------------------------|
| J   | Select the card below the current card                           | Ν          | Open a pop-over that allows you to add a card after the                                      |
| K   | Select the card above the current card                           |            | Move a card to the adjacent left or right list                                               |
| В   | Open the boards menu in the header                               |            | Toggle the "cards assigned to me" filter                                                     |
|     | Search for and navigate boards                                   |            |                                                                                              |
| /   | Place the cursor in the search box                               | 3<br>00405 | Subscribe or unsubscribe from a card                                                         |
| С   | Archive a card                                                   |            | Assign or unassign yourself to a card                                                        |
|     | Open the due date picker for a card                              |            | Edit the title of a card                                                                     |
| Ē   | Open Quick Edit Mode                                             | V          | Add or remove your vote on a card if the Voting Power-Up is enabled                          |
| ESC | Close any open dialog windows/pop-overs or cancel edits/comments | W          | Collapse or expand the board sidebar                                                         |
|     |                                                                  | X          | Clear all active card filters                                                                |
|     | Open the currently selected card                                 | ?          | Opens shortcuts page                                                                         |
|     | While submitting a card will open it after it is created         | @          | When writing a comment will bring up a list of members                                       |
| F   | Open the card filter menu                                        | #          | + Label colour or title, when adding a new card will bring up a list of matching labels      |
| L   | Open a pop-over of the available labels                          | $\land$    | + List name or position in list will move the card to the corresponding                      |
|     | Pressing one of the following keys will apply/remove that label: |            | position in the list. You can use the up and down arrows to adjust the position of the card. |
| 1   | Green 5 Purple 9 Pink                                            |            |                                                                                              |
| 2   | Yellow 6 Blue 0 Black                                            |            |                                                                                              |
| 3   | Orange 7 Sky                                                     |            |                                                                                              |
| 4   | Red 8 Lime                                                       |            |                                                                                              |

Red

Lime

## Wordpress Keyboard Shortcuts

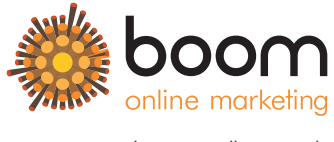

www.boom-online.co.uk

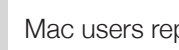

Mac users replace CTRL with CMD

### Navigation

J

Κ

А

S

D

Ζ

U

R

Q

Е

- Moves the current selection down
- Pressing k moves the current selection up

### Actions (Make sure a comment is selected)

- Approves the currently selected comment
- Marks the current comment as spam
- Moves the comment to the trash (v 2.9) or deletes the current comment
- Restores current comment from the trash or activates Undo
- Unapproves currently selected comment
- Initiates an inline reply to the current comment
- Activates "Quick Edit" which allows for rapid inline editing of the comment
- Navigates to the edit screen for the current comment

### Bulk Actions (Applies to all checked comments)

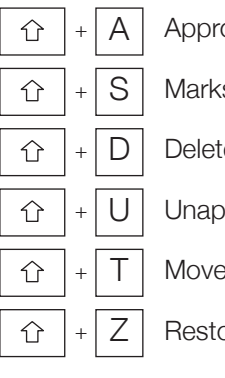

- Approves the checked comments
- Marks the checked comments as spam
- Deletes the checked comments
- Unapproves the checked comments
  - Moves the checked comments to the Trash
- Restores the checked comments from the Trash

### **Editor Shortcuts**

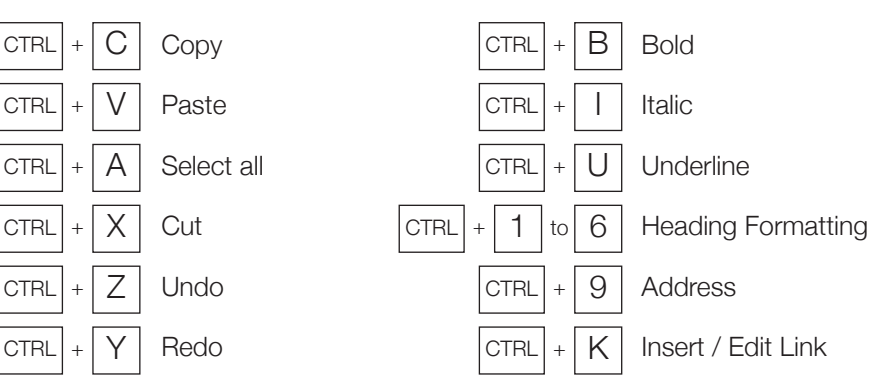

## Wordpress Keyboard Shortcuts

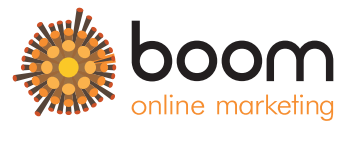

www.boom-online.co.uk

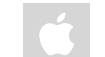

### Mac users replace CTRL with CMD

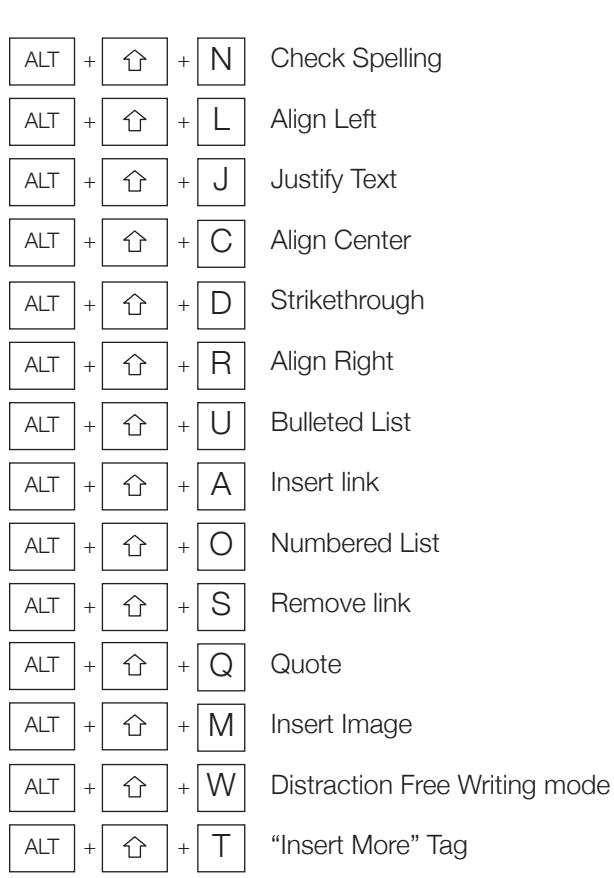

### Editor Shortcuts (continued)

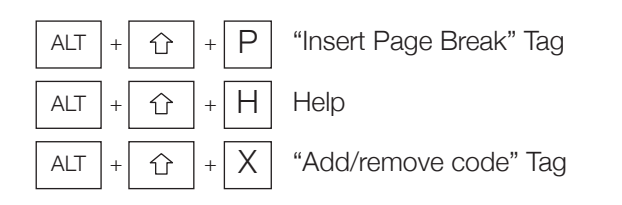

#### Editor Width (in Distraction Free Mode)

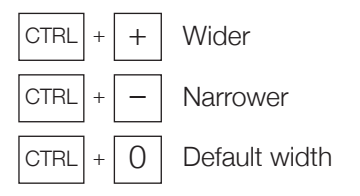

Brought to you by:

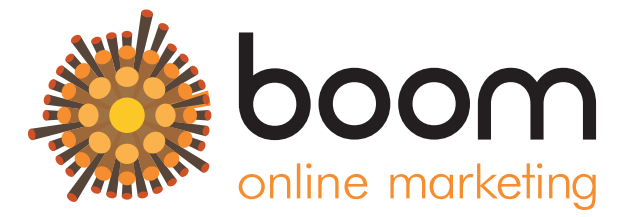

Sources

venturebeat.com/2014/11/30/how-to-use-twitter-with-keyboard-shortcuts/ thenextweb.com/socialmedia/2012/03/13/hit-the-l-key-to-like-photos-on-facebook-and-other-cool-keyboard-shortcuts/ support.google.com/plus/answer/2643750?hl=en-GB www.shortcutworld.com/en/win/Evernote.html trello.com/shortcuts support.google.com/mail/answer/6594?hl=en www.hongkiat.com/blog/youtube-keyboard-shortcuts/ support.google.com/calendar/answer/37034?hl=en codex.wordpress.org/Keyboard\_Shortcuts